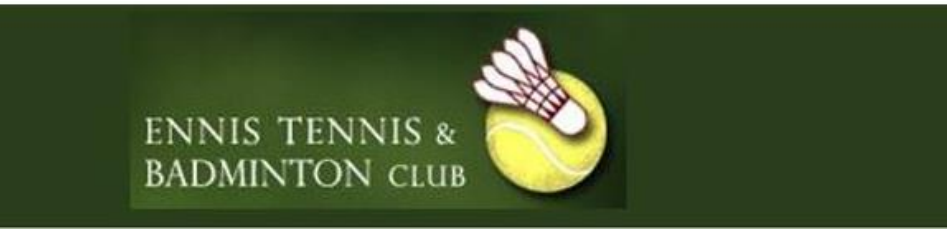

## **Entering Club Championships 2022 or a Tennis Ireland Tournament**

You can find more information on upcoming tournaments

https://www.tennisireland.ie/competitions/calendars/

Once you've decided which tournament you wish to enter including the club championships

Visit: <u>https://ti.tournamentsoftware.com/</u> or alternatively each tournament will have it's own unique link which will take you directly to the entry page

Ennis Senior Club Championship 2022:

https://ti.tournamentsoftware.com/tournament/9CFE1700-A57F-43D9-87A3-AD69468014BF

| Tennis        | Q Search for tournaments, leagues, clubs or players                                            | Log In                                                             |
|---------------|------------------------------------------------------------------------------------------------|--------------------------------------------------------------------|
| Le Ireland    | Your sport statistics, one place                                                               |                                                                    |
| A Home        |                                                                                                |                                                                    |
| 😵 Tournaments |                                                                                                |                                                                    |
| ♥ Leagues     |                                                                                                |                                                                    |
| 目 Ladders     | Tournaments tournaments leagues                                                                | Latest rankings                                                    |
| F Clubs       |                                                                                                | _                                                                  |
| 🛎 Players     | Recent This week Upcoming                                                                      | Tennis Ireland Junior Rankings     Tennis Ireland Seniors Rankings |
| ₩ Ranking     | South Tipp League 2022                                                                         | Iennis Ireland Markings                                            |
|               | Lanspur Park   Tipperary<br>06/06/2022 to 03/09/2022                                           | Team Sport Planner                                                 |
|               | Summer Round Robin 2022<br>Donabate Portrane Tennis Club   Donabate<br>0077/2022 to 60/0070202 | FREE DEMO (2)                                                      |
|               |                                                                                                |                                                                    |

Select Login button on right hand side of the page

|   | 11.200                                                                                                    | 10                                                                                                |
|---|----------------------------------------------------------------------------------------------------|---------------------------------------------------------------------------------------------------|
|   | Tennis ×                                                                                                    |                                                                                                   |
|   | Log in                                                                                                    | No account yet?                                                                                   |
|   | Correct the fields marked in red.                                                                                                    | Vrew you statistics     Online entry     Know what is going on in your club     Colleman strategy |
|   | 🛓 Login name 🔤 🕒                                                                                                    | Colow your menos of opponents     Know when you are playing again                                 |
| 0 | Password                                                                                                    | SIGN UP                                                                                           |
| P | LOGIN                                                                                                    |                                                                                                   |
|   | provided by           Image: Contrast of the second second |                                                                                                   |
|   |                                                                                                    |                                                                                                   |

Enter your username and password

|                   | en<br>Ba                                | NIS TENNIS &<br>DMINTON CLU |                |                |
|-------------------|-----------------------------------------|-----------------------------|----------------|----------------|
| Tennis<br>Ireland | Q Search, last visited and my favorites |                             |                | ) Stanuel () - |
| ✿ Home            | My profile                              | MY PERFORMANCE              | My tournaments | TOURNAMENTS    |
| S Tournaments     |                                         |                             |                |                |

Once logged in your name and initial will appear on the right hand side and you then enter the name of the tournament name you wish to enter or view the list of upcoming tournaments for this example I will go the Ennis Senior Tennis Club Championships 2022.

| Tennis<br>Ireland | Ennis Club Championships 2022                                                                                                    | () FAVORITE |
|-------------------|----------------------------------------------------------------------------------------------------|-------------|
| 🔒 Home            | Ennis Tennis Club   Ennis     Sep to 17 Sep                                                                                                    | MY ENTRY    |
| S Tournaments     | Automatic grading                                                                                                    |             |
| 🏆 Leagues         |                                                                                                    |             |
| <b>肖</b> Ladders  | Overview Matches Players Draws Events Seeded entries                                                                                                    |             |
| P Clubs           |                                                                                                    |             |
| 😤 Players         | Thank You to Our Sponsor: Ennis Dental Health Centre. Organiz                                                                                                    | ation       |
| ₩ Ranking         | Before entering please read the complete regulations on tournament software.     Ennis Tenr                                                                                                    | nis Club    |
|                   | Grading<br>Automatic grading                                                                                                    | ● ROUTE(2)  |
|                   | Events         Imit 2 Sep 18:00 (GMT +01:00)         Ennis Tenni           20         Imit 2 Sep 18:00 (GMT +01:00)         Mill Road           20         Imit 2 Sep 18:00 (GMT +01:00)         Ennis           Co Clare         Fm 2 Sep 18:00 (GMT +01:00)         Ennis           Co Clare         Fm 2 Sep 18:00 (GMT +01:00)         Ennis           Co Clare         Fm 2 Sep 18:00 (GMT +01:00)         Co Clare | nis Club    |

Click My Entry

| Tennis                      | Enter online | e                                                                                                    |                                                                                                    |                                                                                                    |                                                                                                    |                                                                                                    |                       |                |          |      |      |      |      |          |      |      |      |                 |
|-----------------------------|--------------|----------------------------------------------------------------------------------------------------|----------------------------------------------------------------------------------------------------|----------------------------------------------------------------------------------------------------|----------------------------------------------------------------------------------------------------|----------------------------------------------------------------------------------------------------|-----------------------|----------------|----------|------|------|------|------|----------|------|------|------|-----------------|
| Le Ireland                  |              | First event: € 15,0                                                                                              | 0, second ev                                                                                                    | ent: € 10,00                                                                                                    | , more events                                                                                                    | s: € 10,00 for                                                                                                    | each event af         | fter the secor | nd.      |      |      |      |      |          |      |      |      |                 |
| Home                        |              | 1 Sele                                                                                                    | ct event                                                                                                    | •                                                                                                    |                                                                                                    |                                                                                                    |                       |                |          |      |      |      |      |          |      |      |      |                 |
| Tournaments                 |              | 2 Sele                                                                                                    | ct event                                                                                                    | •                                                                                                    |                                                                                                    |                                                                                                    |                       |                |          |      |      |      |      |          |      |      |      |                 |
| Leagues                     |              | 3 Sele                                                                                                    | ct event                                                                                                    | •                                                                                                    |                                                                                                    |                                                                                                    |                       |                |          |      |      |      |      |          |      |      |      |                 |
| Ladders                     |              |                                                                                                    |                                                                                                    |                                                                                                    |                                                                                                    |                                                                                                    |                       |                |          |      |      |      |      |          |      |      |      |                 |
|                             |              |                                                                                                    |                                                                                                    |                                                                                                    |                                                                                                    |                                                                                                    |                       |                |          |      |      |      |      |          |      |      |      |                 |
| Clubs                       |              | Availabilit                                                                                                    | . •                                                                                                    |                                                                                                    |                                                                                                    |                                                                                                    |                       |                |          |      |      |      |      |          |      |      |      |                 |
| Clubs<br>Players            | 3            | Availability<br>You are available                                                                                | f 🕧                                                                                                    | nament da                                                                                                    | ys, unless yo                                                                                                    | ou change yo                                                                                                    | ur availabili         | ty here.       |          |      |      |      |      |          |      |      |      |                 |
| Clubs<br>Players<br>Ranking | θ            | Availability<br>You are available                                                                                | f 🕧                                                                                                    | nament da                                                                                                    | ys, unless yo                                                                                                    | ou change yo                                                                                                    | ur availabili         | ty here.       |          |      |      |      |      |          |      |      |      | CLEAR           |
| Clubs<br>Players<br>Ranking | Θ            | Availability<br>You are available                                                                                | for all tour                                                                                                    | nament da<br>0900                                                                                                    | ys, unless yc                                                                                                    | 1100                                                                                                    | ur availabili<br>1200 | ty here.       | 1400     | 1500 | 1600 | 1700 | 1800 | 1900     | 2000 | 2100 | 2200 | CLEAR /         |
| lubs<br>layers<br>lanking   | Ð            | Availability<br>You are available<br>Mon 5 Sep                                                                   | for all tour     0800                                                                                                    | nament da<br><b>09</b> 00                                                                                                    | ys, unless yc                                                                                                    | 1100                                                                                                    | ur availabili<br>1200 | ty here.       | 1400     | 1500 | 1600 | 1700 | 1800 | 1900     | 2000 | 2100 | 2200 | 2300            |
| lubs<br>layers<br>lanking   | Ø            | Availability<br>You are available<br>Mon 5 Sep<br>Tue 6 Sep                                                      |                                                                                                    | 0900                                                                                                    | 1000                                                                                                    | 1100                                                                                                    | 1200                  | ty here.       | 1400     | 1500 | 1600 | 1700 | 1800 | 1900     | 2000 | 2100 | 2200 | CLEAR /         |
| Clubs<br>Players<br>Ranking | 0            | Availability<br>You are available<br>Mon 5 Sep<br>Tue 6 Sep<br>Wed 7 Sep                                         | O     O     O | 0900                                                                                                    | ys, unless yc                                                                                                    | 1100                                                                                                    | 1200                  | 1300           | 1400     | 1500 | 1600 | 1700 | 1800 | 1900     | 2000 | 2100 | 2200 | CLEAR /         |
| Clubs<br>Mayers<br>Ranking  | Θ            | Availability<br>You are available<br>Mon 5 Sep<br>Tue 6 Sep<br>Wed 7 Sep<br>Thu 8 Sep                            | O     O     O | 0900                                                                                                    | 10:00                                                                                                    | 1100                                                                                                    | 1200                  | 1300           | 1400     | 1500 | 1600 | 1700 | 1800 | 1900     | 2000 | 2100 | 2200 | 2300            |
| Clubs<br>Players<br>Ranking | Θ            | Availability<br>You are available<br>Mon 5 Sep<br>Tue 6 Sep<br>Wed 7 Sep<br>Thu 8 Sep<br>Fri 9 Sep               | O     O     O | nament da                                                                                                    | ys, unless yc<br>1000<br>1000<br>100 | 1100           1100           1100           1100                                                                                                    | 1200                  | 1300           | 1400<br> | 1500 | 1600 | 1700 | 1800 | 1900     | 2000 | 2100 | 2200 | CLEAR /<br>2300 |
| Clubs<br>Players<br>Ranking | •            | Availability<br>You are available<br>Mon 5 Sep<br>Tue 6 Sep<br>Wed 7 Sep<br>Thu 8 Sep<br>Fri 9 Sep<br>Sat 10 Sep | O     O     O | 0900           2         2           2         2           2         2           2         2           2         2           2         2           2         2           2         2           2         2           2         2           2         2           2         2 | ys, unless yc<br>1000 1000 1000 1000 1000 1000 1000 10                                                                                                    | 1100           2           2           2           2           2           2           2           2           2           2           2           2           2           2           2           2           2           2           2           2           2           2           2           2           2           2           2           2           2           2           2           2           2           2           2           2           2           2           2           2           2           2           2           2           2           2           2           2           2           2           2           2           2 | 1200                  | ty here.       | 1400<br> | 1500 | 1600 | 1700 | 1800 | 1900<br> | 2000 | 2100 | 2200 | CLEAR /         |

Select up to 3 events that you wish to enter, one must be singles from the dropdown.

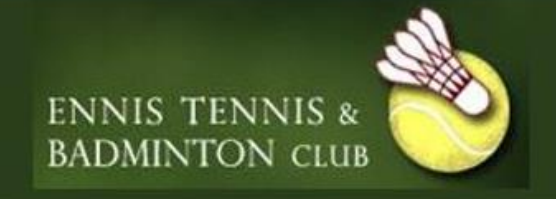

If you are entering doubles you will see the screen below enter your partners name and you can find their pin by selecting Players tab on the left hand side menu, enter their name or if you don't have a partner select partner required.

| Home              | Address<br>Address:                                                                     | Doubles partner: Mixed doubles C<br>Specify your partner, or indicate that you are looking for a partner. | ×       |
|-------------------|-----------------------------------------------------------------------------------------|----------------------------------------------------------------------------------------------------|---------|
| Tournaments       | ZIP code:<br>Citv:                                                                      | lf you don't have a doubles partner yet you can select "Partner want                                      | ed" and |
| Ladders           | State:<br>Country:                                                                      | specify a partner later.                                                                                  | NO      |
| Clubs             | Phone:                                                                                  | Partner name                                                                                              | *       |
| Players           | _                                                                                       | Partner PIN                                                                                               |         |
| TRAILER           | 2 Events<br>Events are filtered by your gender<br>First event: € 15,00, second event: € | CANCEL                                                                                                    | увміт   |
|                   | 1     Mixed doubles C ×       2     Select event                                        | •                                                                                                    |         |
|                   | 3 Select event                                                                          | •                                                                                                    |         |
|                   |                                                                                         |                                                                                                    |         |
| Tennis<br>Ireland |                                                                                         |                                                                                                    |         |
| Pla               | ivers                                                                                   |                                                                                                    |         |

Complete your unavailability – no unavailability in  $2^{nd}$  week of the tournament, add any notes you want to share with tournament referee, accept the terms and conditions of tournament and submit.

🗎 Ladders

Players
Ranking

4 Results

ĸw

Karen Walsh (30685516) Sligo LTC | Sligo

karen walsh (48464341) Ennis Tennis Club | Ennis

Karen Walsh (42776910)

Sutton LTC | Dublin 13

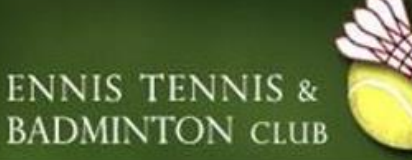

|           |                        |    |    |   |  |  |   |    |   |   |  |  |   |   |   |      |       |      |         |        |          |         |                            | ine | Enter onl |   | Tennis     |                                                              |        |
|-----------|------------------------|----|----|---|--|--|---|----|---|---|--|--|---|---|---|------|-------|------|---------|--------|----------|---------|----------------------------|-----|-----------|---|------------|--------------------------------------------------------------|--------|
|           |                        | F  |    |   |  |  |   |    |   |   |  |  |   |   |   |      |       |      |         |        |          |         | 11 15 Sep                  | T   |           | 1 | reland     |                                                              | j      |
|           |                        | +  |    | + |  |  | - |    |   |   |  |  | - | - | + |      | -     |      |         | +      |          |         | t 17 Sep                   | s   |           |   |            | Home                                                         | ń      |
|           |                        |    |    |   |  |  |   |    |   |   |  |  |   |   |   | led  | Disat |      | ilable  | ot ava | <b>N</b> | le      | Availabl                   |     |           |   | nents      | Tournai                                                      | 8      |
| ABILITY   | EDIT AVAII             |    |    |   |  |  |   |    |   |   |  |  |   |   |   |      |       |      |         |        |          |         |                            |     |           |   |            | League                                                       | ¥      |
|           |                        |    |    |   |  |  |   |    |   |   |  |  |   |   |   |      |       |      |         |        |          |         |                            |     |           |   |            | Ladders                                                      | ц<br>Ц |
|           |                        |    |    |   |  |  |   |    |   |   |  |  |   |   |   |      |       |      |         |        |          |         |                            |     |           |   |            | Clubs                                                        |        |
|           |                        |    |    |   |  |  |   |    |   |   |  |  |   |   |   |      |       |      |         |        |          | s       | emarks                     | R   | G         |   |            | Diavors                                                      |        |
|           |                        |    |    |   |  |  |   |    |   |   |  |  |   |   |   |      |       |      |         |        |          | 5       | Remarks                    |     |           |   |            | Papking                                                      |        |
|           |                        |    |    |   |  |  | 5 | 1  |   |   |  |  |   |   |   |      |       |      |         |        |          |         |                            |     |           |   |            | Ranking                                                      | ~      |
|           |                        |    |    |   |  |  |   |    | _ |   |  |  |   |   |   |      |       |      |         |        |          |         |                            |     |           |   |            |                                                              |        |
|           |                        |    |    |   |  |  |   | NO |   | ( |  |  |   |   |   |      |       | ons. | gulatio | nent r | urnar    | he to   | gree to th                 | li  |           |   |            |                                                              |        |
| 5,00      | otal:€                 | Т  |    |   |  |  |   |    |   |   |  |  |   |   |   |      |       |      |         |        |          |         |                            |     |           |   |            |                                                              |        |
|           |                        |    |    |   |  |  |   |    |   |   |  |  |   |   |   |      |       |      |         |        |          |         |                            |     |           |   |            |                                                              |        |
| міт       | su                     | CK | BA |   |  |  |   |    |   |   |  |  |   |   |   |      |       |      |         |        |          |         | THDRAW                     | W   |           |   |            |                                                              |        |
| 46<br>1 ! | idit AVAII<br>Dotal: € | Т  | ВА |   |  |  | 8 | NO |   | ( |  |  |   |   |   | oled | Disat | ons. | ilable  | ot ava | burnar   | le<br>S | Availabl emarks gree to th | R   | C         |   | nents<br>; | Tournar<br>League:<br>Ladders<br>Clubs<br>Players<br>Ranking |        |

Once submitted you have successfully entered and will see this screen and will receive a confirmation email.

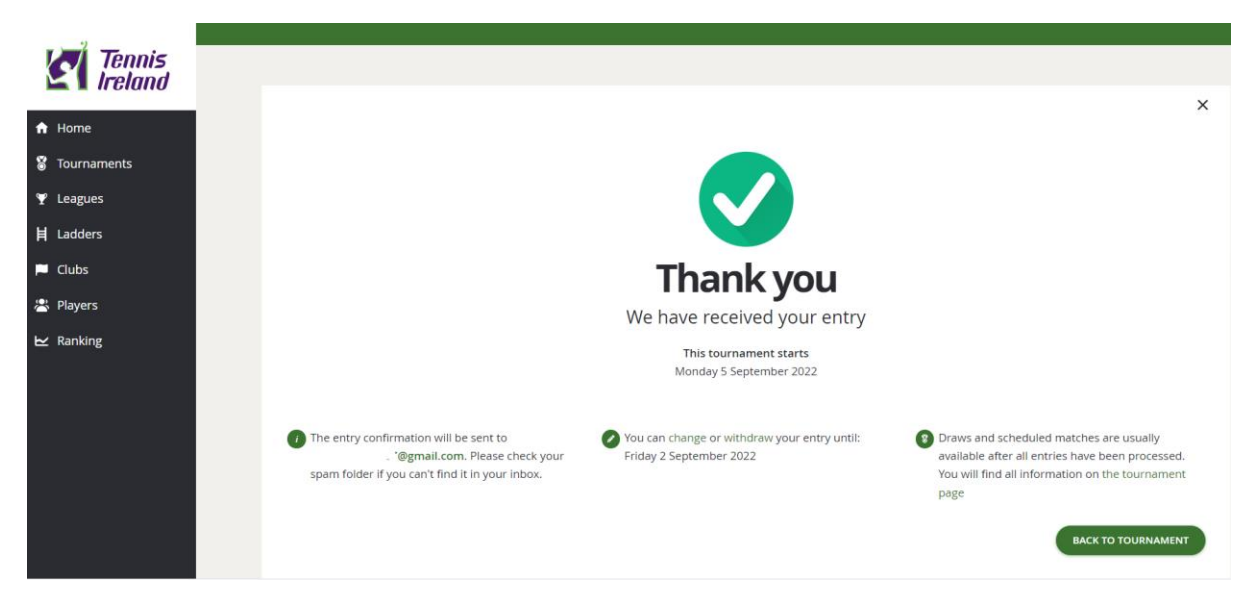

If you have any difficulties -please email <u>tournamentseltbclub@gmail.com</u> Or Whatsapp Karen on 086 367 8324.